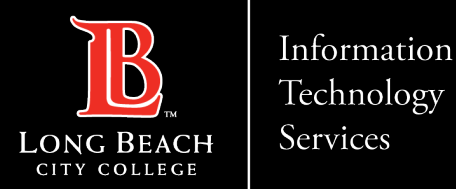

# Accessing Employee Paystubs and Personal Info in the Viking Portal

#### In this guide you will learn:

Here is a guide to accessing your paystubs and personal information via the HR Employee System in the Viking Portal.

- 1. Go to "www.lbcc.com"
- 2. Click on Viking Portal link
- 3. Select HR Employee System tile
- 4. Click on Paystubs tile
- 5. Click on Personal Details tile

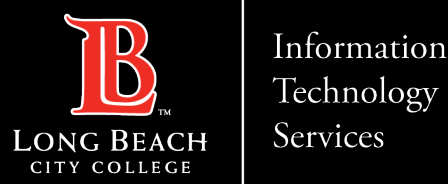

## Navigate to the Long Beach City College Website

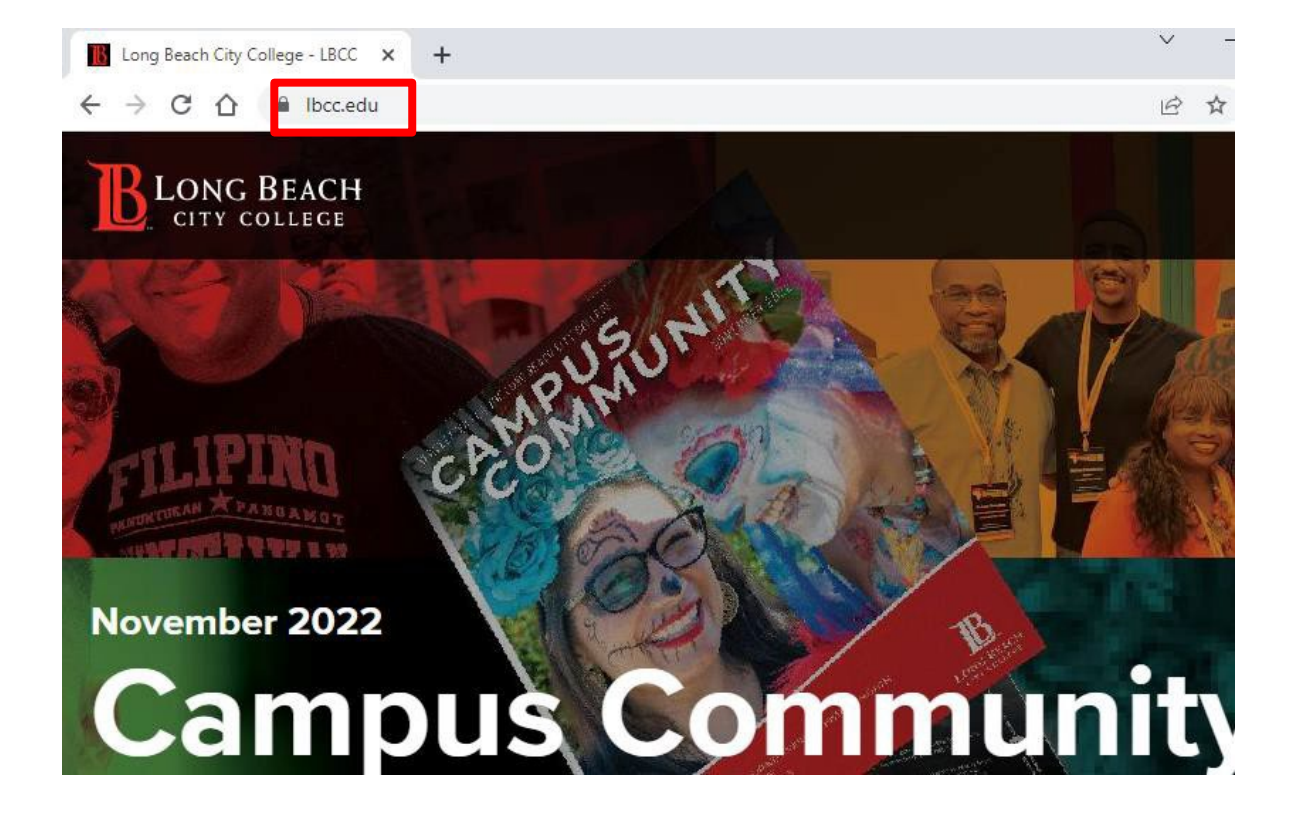

Open a preferred web browser (i.e., Google Chrome, Mozilla Firefox, Safari, etc.) and type "<u>www.lbcc.com</u>" in the address bar.

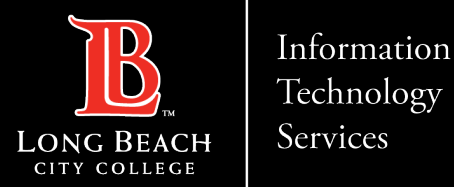

### Click on Viking Portal link

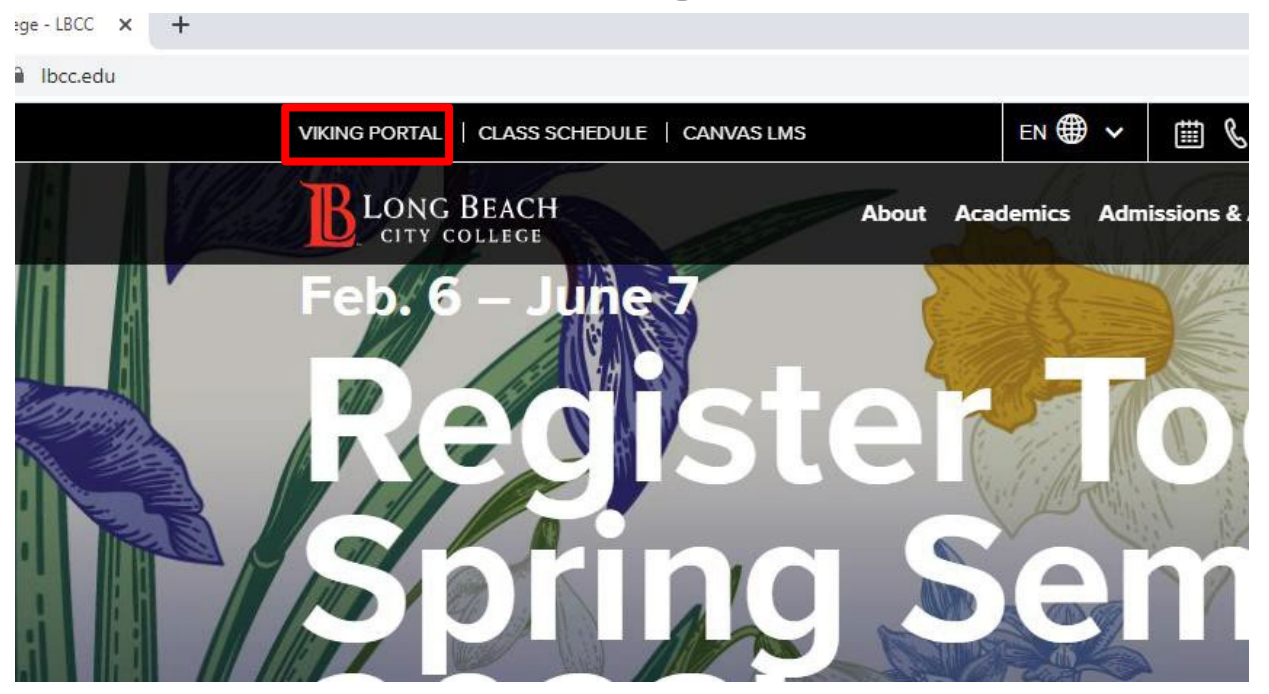

#### Click on the Viking Portal link

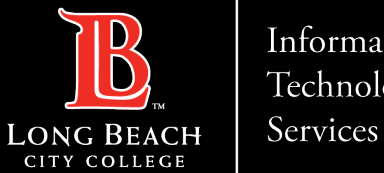

Information Technology

Accessing Employee Paystubs and Personal Info in the Viking Portal

### Select HR Employee System tile

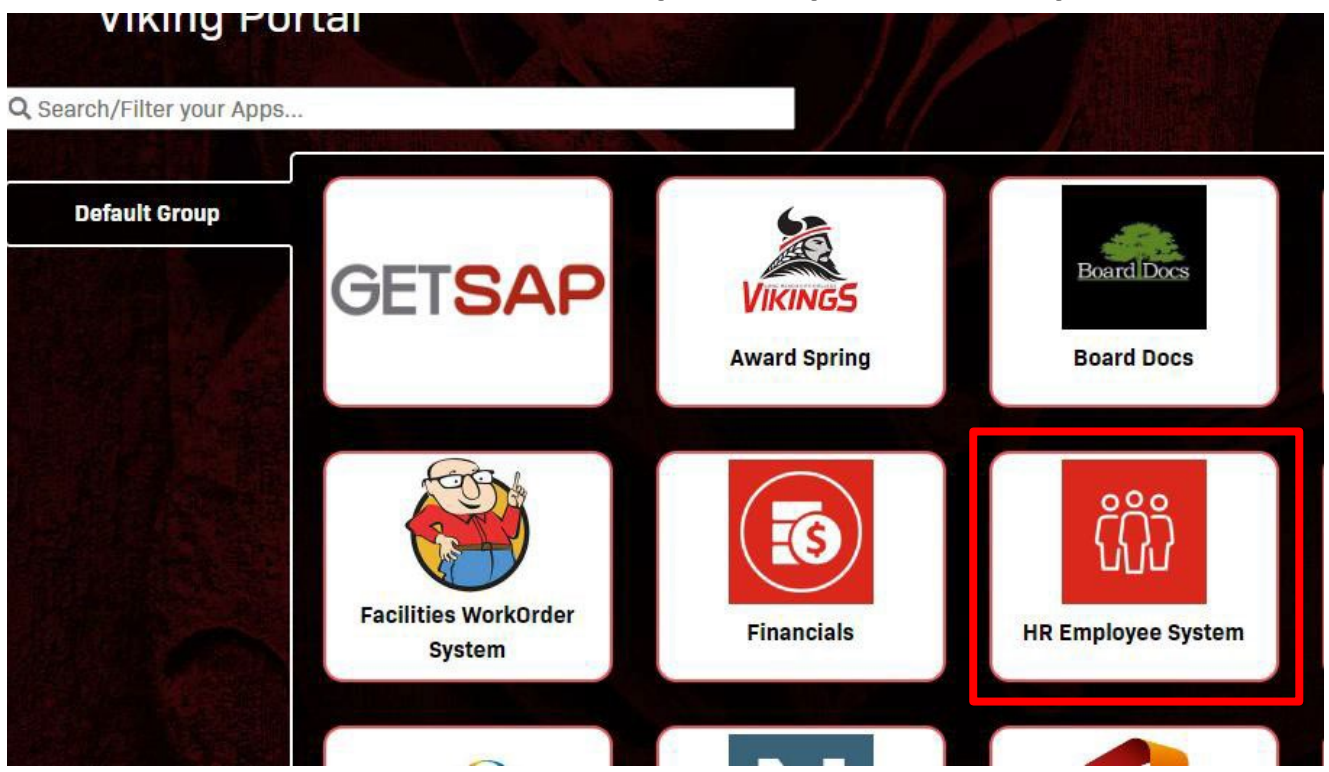

Click on "HR Employee System" tile.

https://www.lbcc.edu/information-technology-services ITS Faculty & Staff Help Desk helpdesk@lbcc.edu · (562) 938-4357

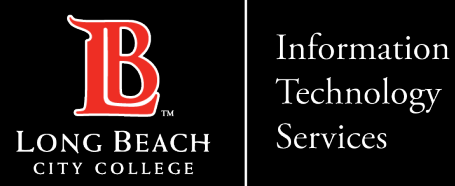

### Click on Paystubs tile

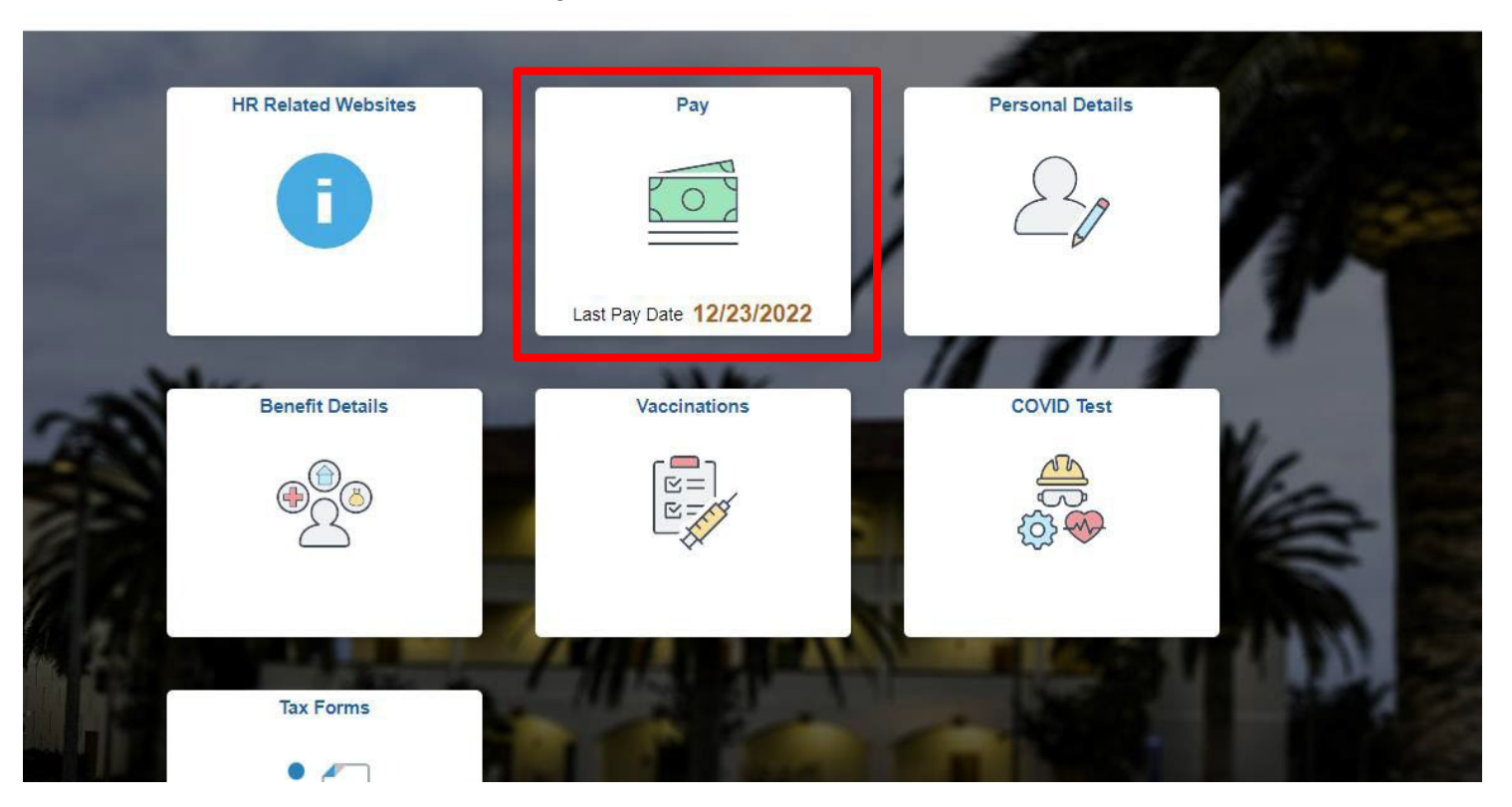

Click on **"Pay" tile.** This should allow you to view, download and print your current and past paystubs.

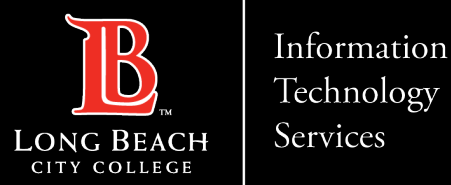

#### Click on Personal Details

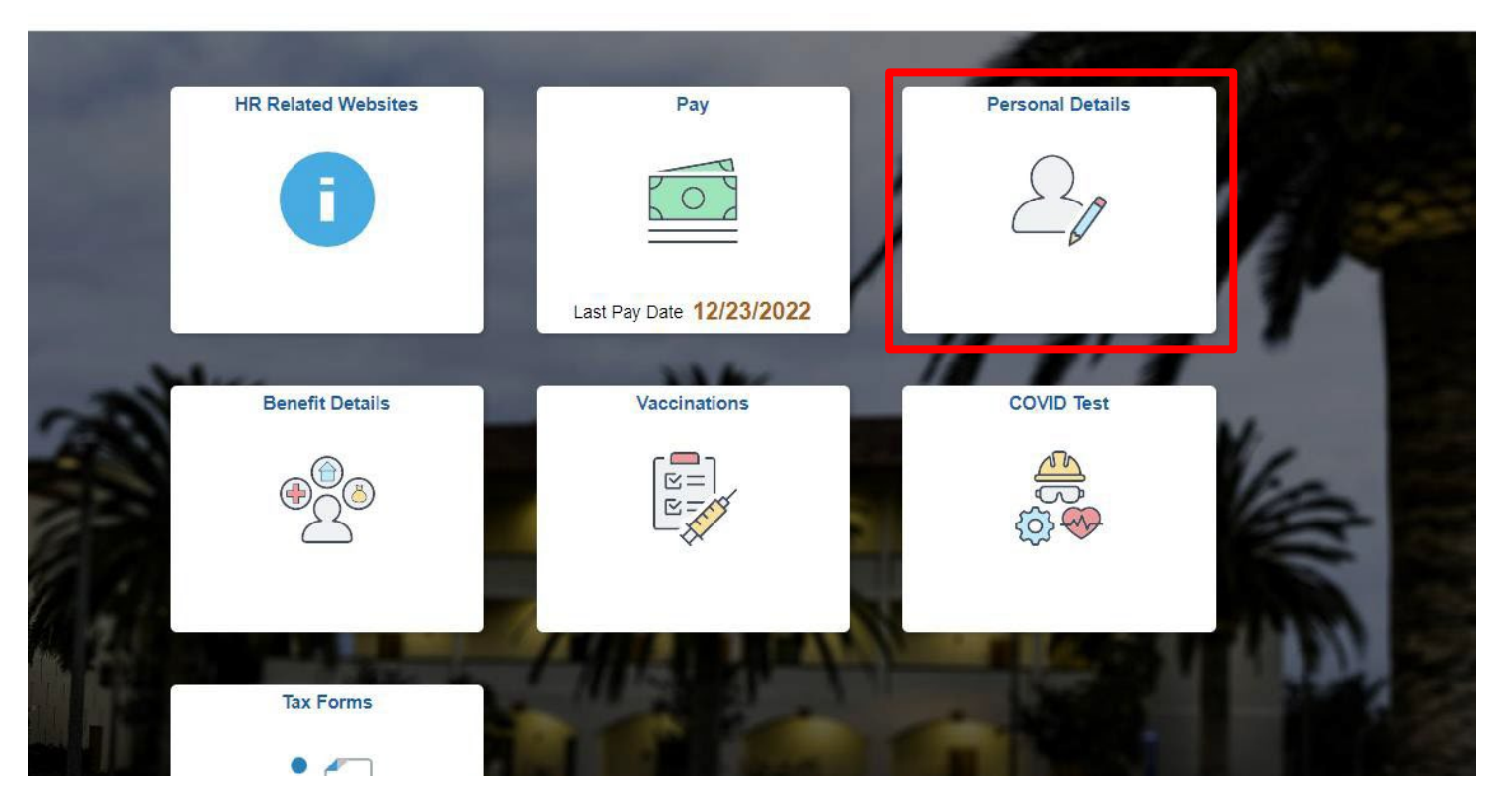

To view your personal information, click on the **Personal Details**. This should allow you to view and update your contact information under '**Contact Details**'.

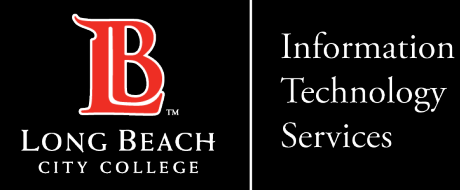

## **Contact Page**

If you would like help with the process, or have any other LBCC Technology questions, feel free to contact the ITS Faculty & Staff Help Desk!

•Phone: (562) 938-4357 •Email: <u>helpdesk@lbcc.edu</u>